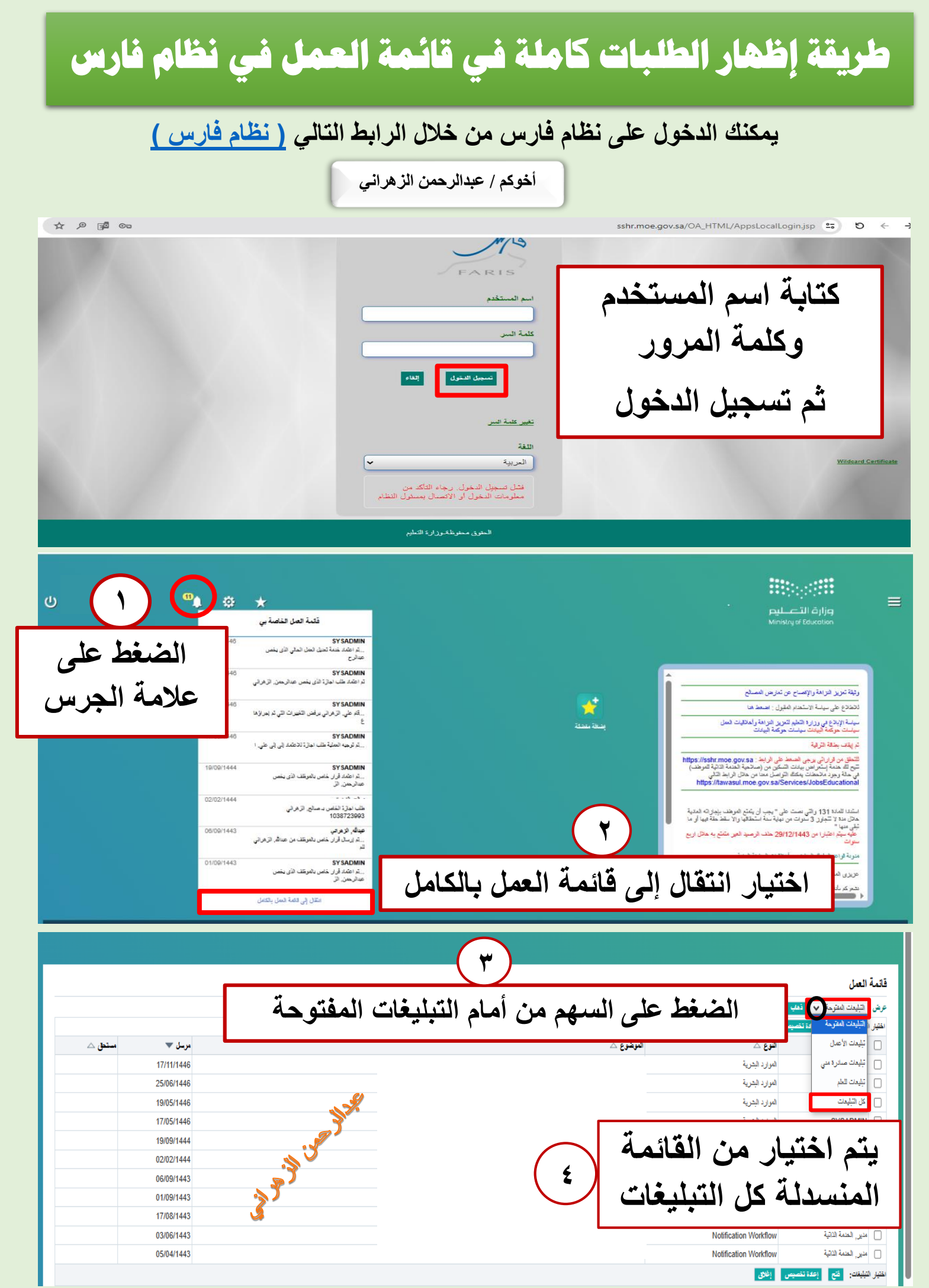

أخوكم / عبدالرحمن الزهراني

لا تنسونا من صالح دعاءكم

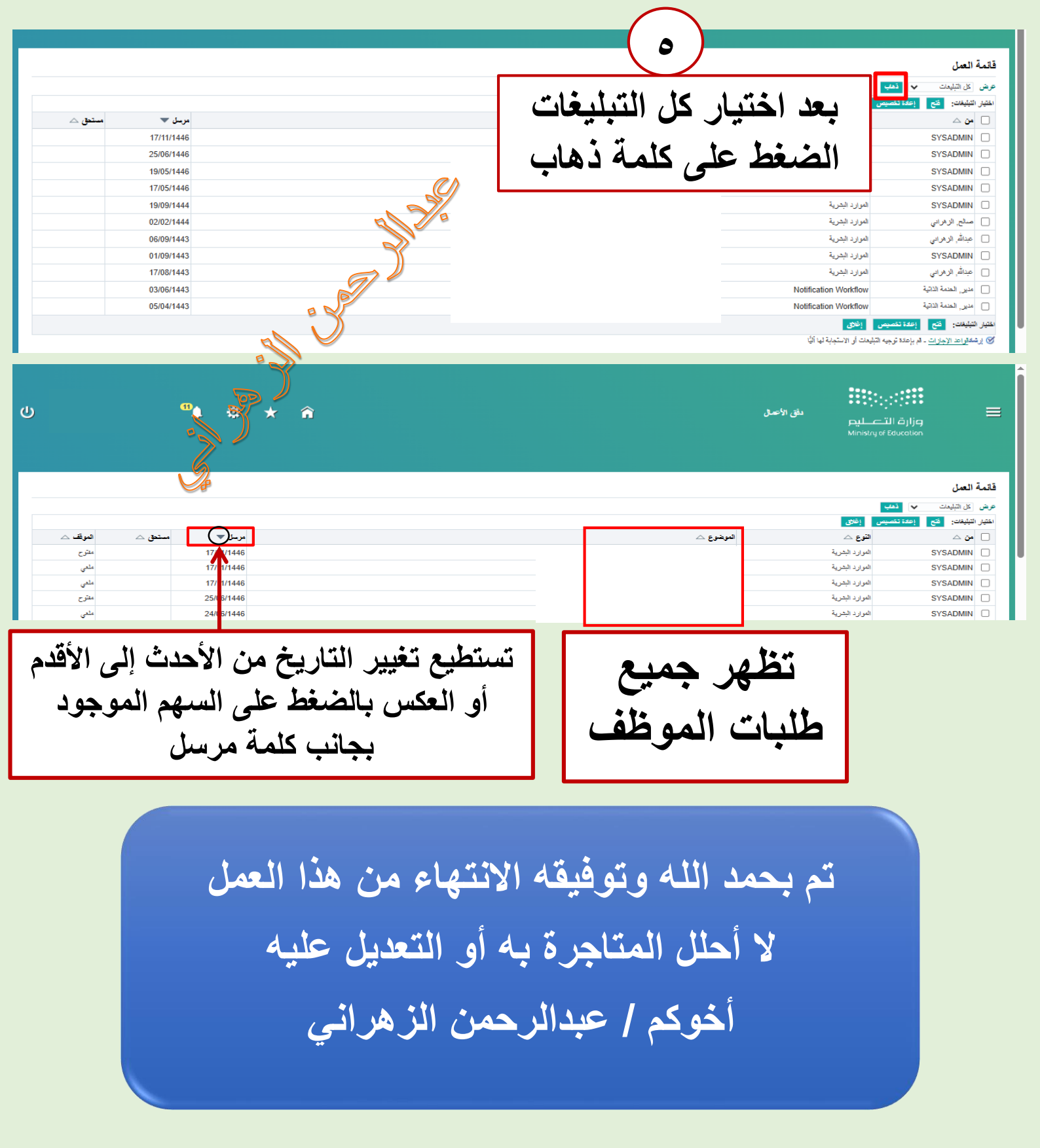